### 

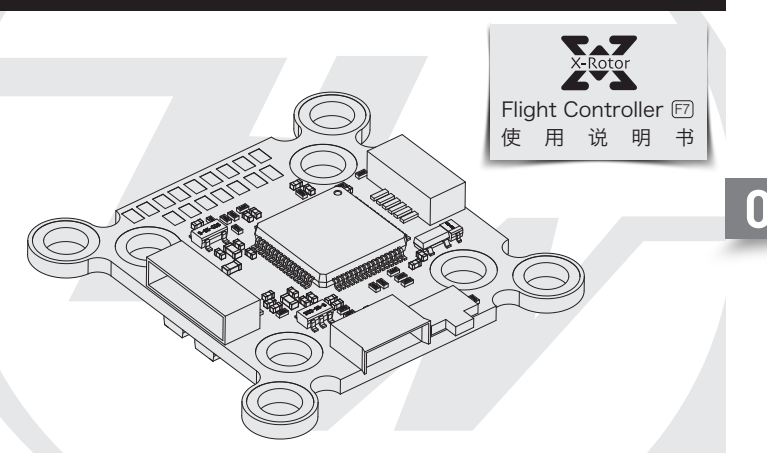

感谢您购买本产品!使用设备前请仔细阅读本说明书,并严格遵守规定的 操作程序。我们不承担因使用本产品或擅自对产品进行改造所引起的任何 责任,包括但不限于对附带损失或间接损失的赔偿责任。我们有权在不经 通知的情况下变更产品设计、外观、性能及使用要求。

## 01 注意事项

使用本产品前请仔细说明书

VBAT+ GND CRT TELEMETRY S1 S2 S3 S4

RX1 GND RX3 TX3 GND 10V

反面图:

VTX-SI

 $\bigcirc$ 

CH5 CH6 RX3 TX3 GND 5.2V GND 5.2V RX4 TX4 SDA SCL LED-Strip 10V GND

- 请确保所有电线和连接部件绝缘良好,短路将会毁坏本产品; 需对线材、插头做相关焊接时,请确保焊接牢靠,并注意不要将焊锡甩到设备的 电子原件上,如果安装焊接过程中出现短路或损坏电子原件的情况,我们将不承 担保修与赔偿责任;
- 飞控与电调板结合的插针插座有规定的高度,请勿使用除了套装内附带的以外的 连接柱固定或连接飞控, 电调, 图传板, 过短的连接柱会造成PCB板变形损坏原 件,过长的会影响插针与插座连接,若因此造成设备损坏,我们将不承担保修与 赔偿责任:
- ・请勿在人群附近飞行,我们不承担因飞行器坠毁所造成的一切损失;
- ・ 勿在高温, 潮湿, 强酸或强碱等不利于电子原器件工作或绝缘的环境下使用本设备;
- 飞控出厂时已写入固件可以直接使用,若用户自行升级刷写固件过程中,造成飞控损坏的,我们将不承担保修与赔偿责任;
- ・ 飞控固件为开源程序,用户可以自行查找相关技术资料,我们不提供除了飞控硬件以外的技术支持:
- 本说明书依据Betaflight官方说明书编写而来,仅作参考使用,更多更详细的说明请参考Betaflight官方原文档,随着Betaflight固件更新等原因,可能会出现功能或描述不 同的情况,一切请以Betaflight的官方文档为准。

正面图:

### 飞控简介

- 使用STM32 F722主控芯片,可以运行更高频率的PID循环时间和陀螺仪;
- 板载OSD芯片,可以使用BetaFlight调参软件调整参数;
- · 支持BetaFlight固件,可使用BetaFlight调参软件方便调节各种参数,更适合FPV飞行与竞赛; ・ 板载存储芯片,可记录飞行日志,方便用户基于飞行数据调试飞机;
- ・支持多种类型接收器(如: SBUS, SUMH, SUMD, SPEKTRUM1024/2048, XBUS等类型的接收机);
- · 具有LED编程信号输出口,支持可编程LED灯带,可通过飞控调整灯带颜色和闪灯模式;
- ・具有电压监测端口(BAT)和电流监测端口(CRT),蜂鸣器输出端口,Micro USB接口;
- ・ 板载5V, 10V 双BEC, 输出电流均可达2A, 可为飞控、接收机、图传、LED灯等设备供电
- ・ 板载图传开关模块,可使用遥控器控制图传开关。
- · 30.5x30.5mm、20x20mm两种规格带减震胶圈M3安装孔。
- ・ 适配DJI天空端即插即用插座。(需搭配适配线)
- ・适配好盈XRotor Micro 40A (20x20)BLHeli\_32 4in1 DShot1200电调即插即用插座。

### 03 飞控布局及接口定义图

- 飞控名称: F7飞行控制器
- · 尺寸: 32x30mm · 安装孔: 30.5x30.5mm & 20x20mm
- ・ 固件版本: HOBBYWING\_XROTORF7CONV
  ・ VBAT+: 电压监测ロ/飞控BEC供电输入口; 直接连接电池正极既做 为飞控电压检测又作为飞控BEC电源输入。(此时飞控软件内电压监 则scale值设置为110)
- BCRT: Current Sensor in电流监测口; 连接外置电量计电流信号输出口(此时飞控软件内电流监测scale值设置参考电量计说明)。
- GND:飞控地线。
- S1-4: 油门信号输出接口, S1对应1号电调, S2对应2号电调, S3对 应3号电调、S4对应4号电调。 • TELEMETRY: 为UART6-Rx, 作为接收4in1电调的telemetry数
- RSSI: RSSI信号输入。
- •5V:5V BEC输出 •3.3V:3.3V输出(需要飞控先输入5V后才有输出)。
- •**TX1.RX1**: UART1串口的输出、输入。
- **TX2,RX2:** UART2串口的输出, 输入。
- TX3,RX3: UART3串口的输出, 输入。
  TX4,RX4: UART4串口的输出, 输入。
- SCL,SDA: IIC通讯的时钟与数据口, 配合TX4, RX4可连接外置 GPS/罗盘模块。

- GPS/タ血模块。
  VOUT: video-out,板载OSD视频信号输出口。
  10V: 10V BEC输出。
  TX5: UART5串口的输出,可连接VTX实现SA/IRC功能。
  CA1,CA2: 连接Camera 1和Camera 2 输入视频信号给板载OSD。
- ・ CAI, CA2: 注废Camera 1和ICamera 2 输入视频信号给板载OSD。 (可在飞控内设置Camera 1输入还是Camera 2输入, 默认Camera 1)
  ・ CTL: FC-Camera Control, 飞控-摄像头控制口。
   Buzzer+, Buzzer-: 连接蜂鸣器对应正负极。
   LED-Strip: 可以输出控制信号控制WS2812B LED灯带;
   Micro-USB: Micro-USB接口。
   Boot: Bootloader按键。
   BX5\_VTX\_SW-3 3V Compaction and 2 3VEVTX SWT \*\*\*\*\*\*\*

- •RX5-VTX-SW-3.3V Connection pad: 3.3V与VTX-SW或者VTX-SW与UART5-Rx关联焊点,短接即为连通,反之断开。既不连接3.3V,也不连接UART5-Rx时,为完
- 全断开,此时VTX-SW模块为关闭状态。
- 注意: . 1) RX5-VTX-SW-3.3V Connection pad只能选择短接3.3V与VTX-SW或者VTX-SW与RX5,不可全部短接在一起,否则会损坏飞控。 2) 默认状态下VTX-SW连接3.3V(出厂状态时使用0R电阻短接), VTX开关模块为打开状态

### 04 参数调节

飞控调参与固件升级都需要用到BetaFlight的调参软件(官方地址:https://github.com/Betaflight),如图所示:

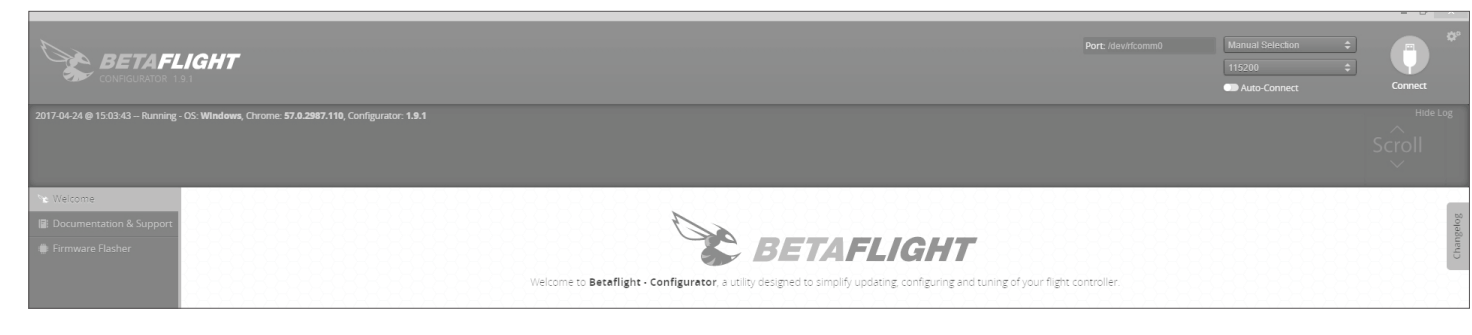

该软件需要在谷歌浏览器(Google Chrome)内运行,属于谷歌的一个扩展程序,软件可从谷歌商店(需翻墙)下载,或从如下地址下载: https://github.com/betaflight/betaflight-configurator,下载完成后拖入谷歌浏览器扩展程序内即可。 飞控连接电脑时如需要驱动软件,可从如图所示的位置点击进如网页进行下载;

Latest CP210x Drivers can be downloaded from here Latest STM USB VCP Drivers can be downloaded from here. Latest Zadig for Windows DFU flashing can be downloaded from here

成功连接飞控与调参软件后即可进行参数调节。 最新版的Betaflight调参软件下载地址为 https://github.com/betaflight/betaflight-configurator https://github.com/betaflight/betaflight-configurator/releases

# **05** 连接接收机

- 1、SBUS设置:
  - 者使用SBUS接收机,请焊接GND,5V,RX1三点; Beatflight软件Ports界面将UART1的Serial Rx选项按钮由灰色推至黄色;

 BeatTright软件Ports界面将OART InSerial RX远坝按钮出处已推至黄色;
 Configuration界面将Receiver的Receiver Mode设置为Serial-based receiver, Serial Receiver Provider设置为SBUS即可。
 2、SPEKTRUM1024/2048设置:
 若使用Spektrum卫星接收,请焊接GND, 3.3V, RX1三点, Beatflight软件Ports界面将UART1的Serial Rx选项按钮由灰色推至黄色, Configuration界面将Receiver 的Receiver Mode设置为Serial-based receiver, Serial Receiver Provider设置为SPEKTRUM1024或2048(DSMX制式选择2048, DSM2制式选择1024)即可。 By Receiver Mode设直入Seriar-Dased receiver, Serial Receiver Prov
 SPEKTRUM 对頻:
 在betaflight软件CLI 界面下,输入如下代码:
 输入: set spektrum\_sat\_bind = 9 然后按下键盘上的回车键,
 输入: set spektrum\_sat\_bind\_autorst = 0 然后按下键盘上的回车键,
 输入: save 然后按下键盘上的回车键, • 锢入: save 然后按下键盆上的回车键,
 等待飞控重启,然后断开飞控的所有供电(包括USB),给飞控重新上电,此时看到卫星在快闪,打开遥遥控器对频,若卫星熄灭后常亮则对频成功,否则把代码set spektrum\_sat\_bind = 9中的数字换为其他数字(1-9)再次尝试。
 成功对频后,连接Beatflight软件,在CLI界面下如数如下代码:
 • 输入: set spektrum\_sat\_bind = 0 然后按下键盘上的回车键,
 • 输入: save 然后按下键盘上的回车键, 保存后,即可开始使用你的卫星接收了。 在CLI界面输入: resource 如果连接的是UART5-Rx(其他的请自行类比设置),找到UART TX/RX焊盘的资源ID,可以在资源列表中找到如此的内容:"resource SERIAL\_RX 5 D02",即RX5的ID是D02 接下来,我们要释放掉被RX5占用的资源ID: 输入: resource SERIAL\_RX 5 NONE D02端口随即被释放, 接下来需要将自定义的通道分配到刚才被释放D02端口: 输入: resource PINIO 1 D02 最后输入:**save**, 飞控将会自动保存刚才的设置并重启。然后在Modes界面,为刚才设置的USER1分配一个遥控器的通道,并设置开启区域,然后点击保存,所有的设置到此完成。 . . . . . . . . 1400 1500 1600 1200 2000 2100 1900 现在即可控制VTX开关模块开启或者关闭供电了。 Video-in信号默认为Camera1,通过BetaFlight设置USER2 可以切换Camera1或者Camera 2切换。 在Modes界面,为USER2分配一个遥控器的通道,并设置开启区域,然后点击保存,所有的设置到此完成。 Camera 2 1 1 1 1 1 1 1 1 1 添加锛 1400 1500 1600 1900 2000 2100 添加范 刷写飞控固件时需要进入DFU模式。运用一个叫Zadig的工具(下载并启动它,下载地址: http://zadig.akeo.ie/ )可以切换驱动模式为DFU模式。为了切换驱动程 序,需要采取以下步骤 Z Zadiq  $\times$ Device **Options** Help ✓ 🗌 Edit · 按住位于飞控板上的BOOT按键,将飞控与电脑连接 More Information ·电脑上启动Zadig软件 WinUSB (v6.1.7600.16385) Driver · 点击"Options", 勾选"List All Devices" WinUSB (libusb) USB ID libusb-win32 Install WCID Driver libusbK WCID<sup><u>f</u></sup> WinUSB (Microsoft) 0 devices found. Zadig 2.2.689  $\times$ Z Zadiq Device Options Help STM32 BOOTLOADER ∨ 🗌 Edit ·从列表中选择"STM32 BOOTLOADER" More Information Driver WinUSB (v6.1.7600. WinUSB (v6.1.7600.16385) 在 "Driver" 洗项下洗择 "WinUSB WinUSB (libusb) 然后点击 "Reinstall Driver" USB ID 0483 DF11 libusb-win32 libusbK **Reinstall Driver** WinUSB (Microsoft) 8 devices found Zadig 2.2.689 FLIGH ·关闭Zadig,断开飞控链接, DFU -\$] 按住位于飞控板上的BOOT按键 \$ 将飞控与电脑连接。 BETAFLIGHT Auto-Connect Connec 电脑上启动Betaflight软件

| USER1     | AUX 3 \$  |     |      |
|-----------|-----------|-----|------|
| Add Range | Min: 1600 | '   | '    |
|           | Max: 2100 | 900 | 1000 |

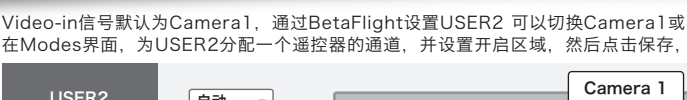

| 2 | 自动 🗸     |     |       |   |   |  | Cal | nera | <u> </u> |
|---|----------|-----|-------|---|---|--|-----|------|----------|
| 接 | 最小: 1700 | 1   | '   ' | , | ı |  | i.  | 1    | 1        |
| 围 | 最大: 2100 | 900 | 1000  |   |   |  |     |      |          |

06 设置使用VTX开关模块 **07** 设置使用Camera 1 & 2切换 08 固件刷写

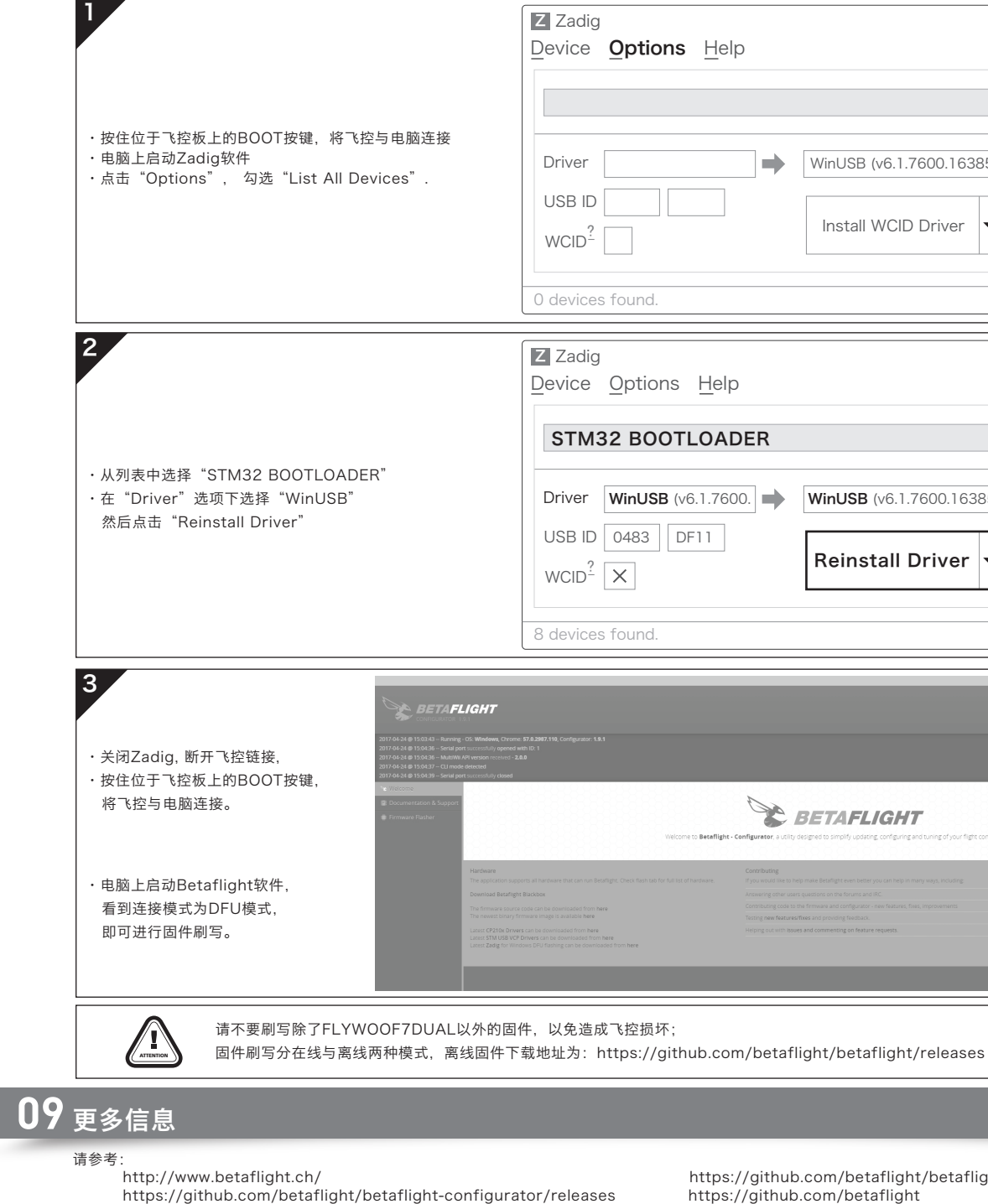

https://github.com/betaflight/betaflight

https://github.com/betaflight/betaflight-configurator https://github.com/betaflight https://github.com/betaflight/betaflight/releases